## 図面比較2のセットアップ方法

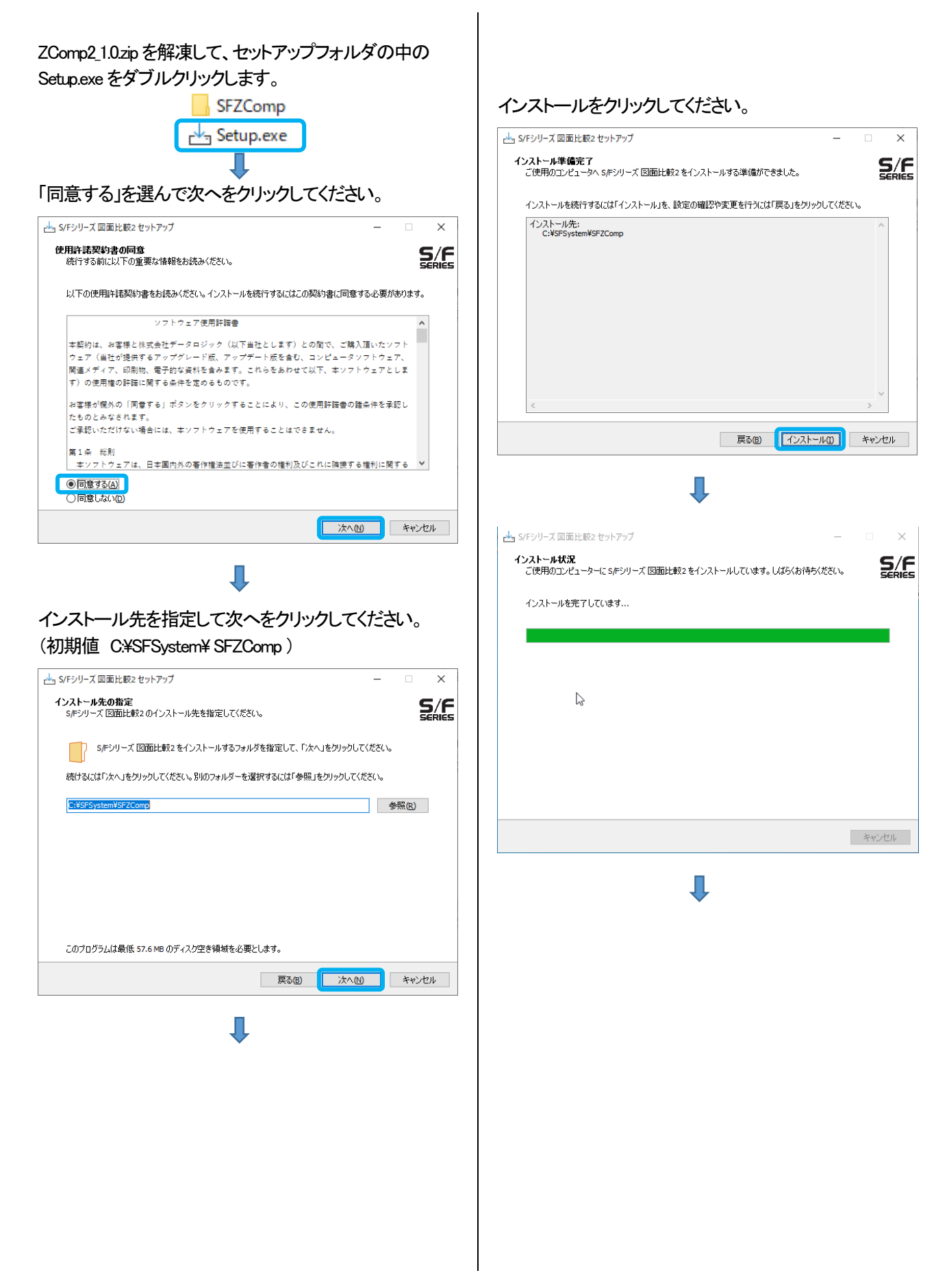

Net6 のインストール画面が起動します。インストールを クリックしてください。

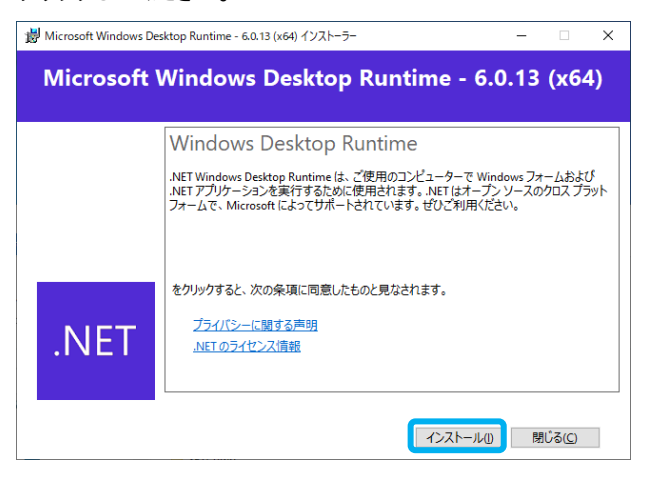

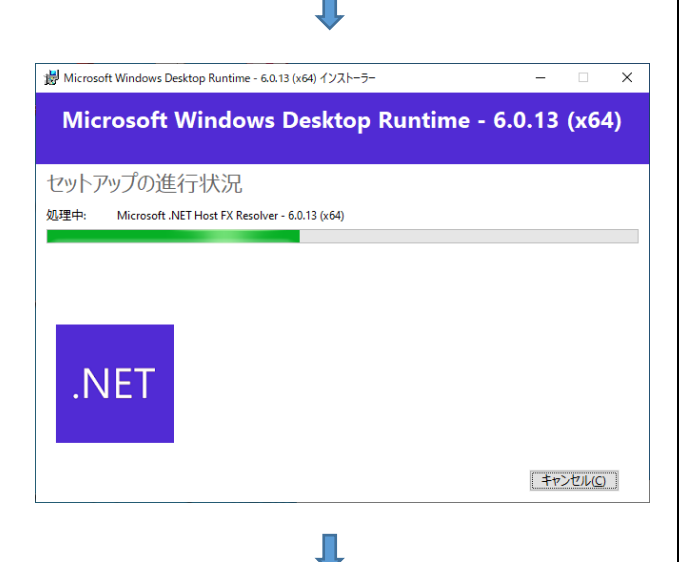

## 閉じるをクリックしてください。

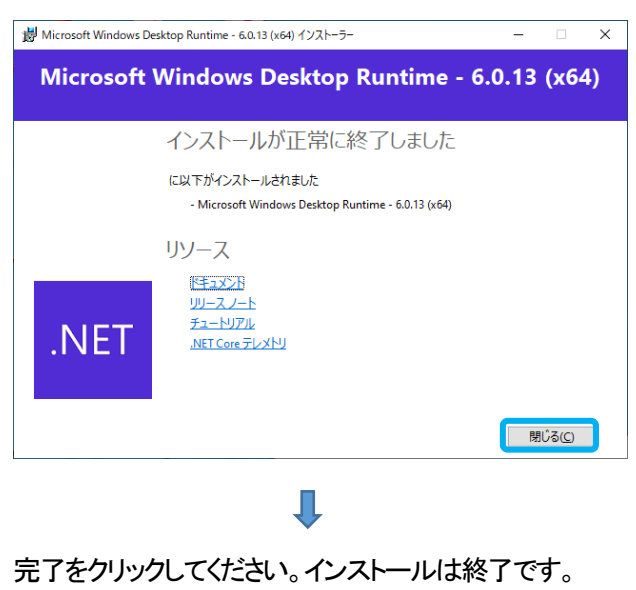

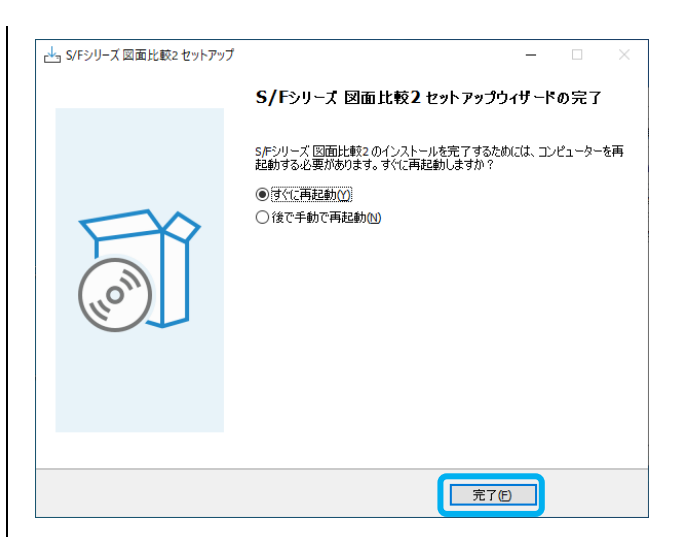

デスクトップに SF 図面比較 2 のショートカットができます。

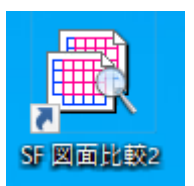

お使いの PC に Ver6.0.13 以上の.Net6 がイン ストールされている場合は、左のインストール 画面は表示しません。